## Steps to Access Your Child's STAAR Scores:

- 1. Go to texasassessment.gov
- 2. You will see a screen like this:

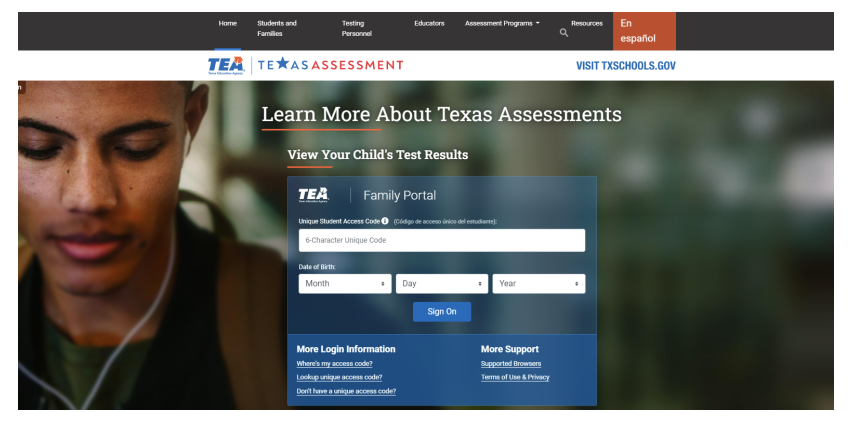

- 3. **If you have your Unique Student Access Code** (provided with previous STAAR results), enter the code and your child's birthdate and click "Sign On" to view scores.
- 4. **If you do NOT have your access code,** click on "Lookup unique access code?" link.

5. You will then see a screen like this:

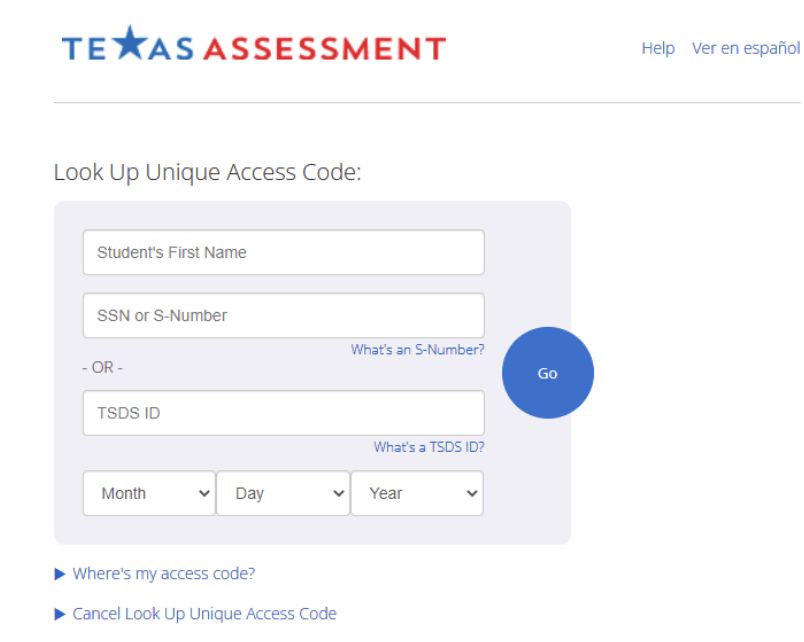

- Enter your child's first name only (up to 10 characters) and his or her social security number (SSN) or S-number, and birthdate. Then click the blue "Go" button.
- Your code will appear in the code field with a message saying, "Access Code Lookup Successful". Click the blue "Go" button again to see your child's scores. Be sure to write down your access code for future use. The code is good for as long as your child is in a public school in Texas.

## Pasos para acceder a las puntuaciones STAAR de su hijo:

- 1. Vaya a texasassessment.gov
- 2. Verá una pantalla como esta:

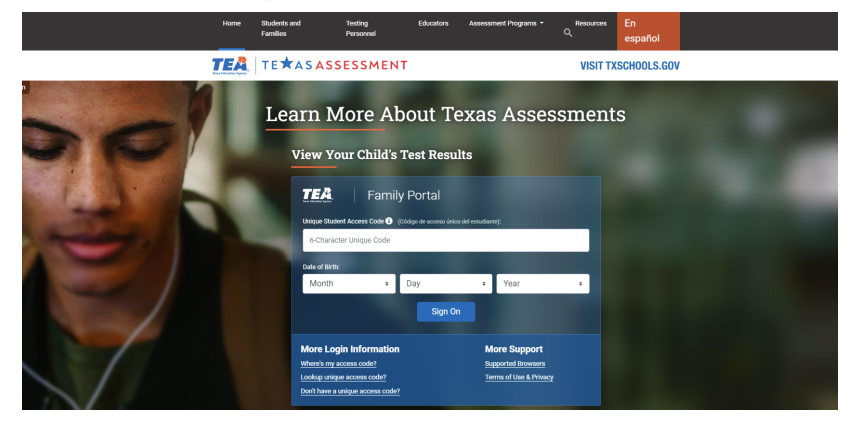

Haga clic en "EN ESPAÑOL"

- 3. Si tienes su Acceso Único de Estudiante Código (provisto de resultados anteriores de STAAR), ingrese el código y la fecha de nacimiento de su hijo/a y haga clic en "Iniciar sesión" para ver las calificaciones.
- 4. Si NO tiene su código de acceso, haga clic en "Buscar código de acceso único".

5. Verás una pantalla como esta:

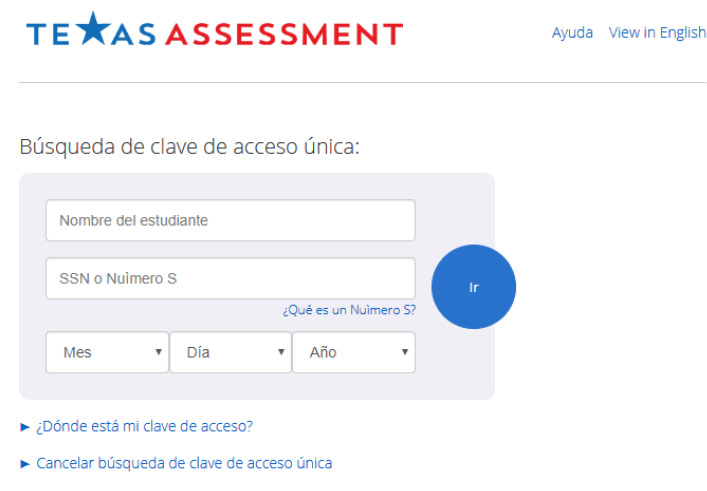

- Ingrese el nombre de su hijo/a, su número de seguro social (SSN) o número S, y fecha de nacimiento. Luego haga clic en el botón azul "Ir".
- Su código aparecerá en el campo de código con un mensaje que dice "Búsqueda de códigos de acceso exitosa". Haga clic nuevamente en el botón azul "Ir" para ver los resultados de su hijo/a. Asegúrese de anotar su código de acceso para uso futuro. El código es válido mientras su hijo/a esté en una escuela pública en Texas.